### Putting on a Purchase Requisition

In the Financial Management Section of Skyward, click Purchasing and then Requisitions.

| Purchasing - PU                       | Setup    | ▼ Purchase Order Receiving - PR |          | - Purchasing Order Pro    |
|---------------------------------------|----------|---------------------------------|----------|---------------------------|
| <sup>9</sup> urchase Order Entry - PO | <b>2</b> | Receiving - RC                  | <u>(</u> | Email Purchase Orders - E |
| urchasing Activity - VA               | <b>e</b> | Reports - RE                    | <b>C</b> | eCommerce Ordering - EC   |
| iew My Purchase Orders - VO           | <b>(</b> |                                 |          |                           |
| ccounting - PO Batch-to-Open - AB     | <b>(</b> |                                 |          |                           |
| ccounting - PO Open-to-History - AO   | <b>1</b> |                                 |          |                           |
| pdate History - Purchasing - UH       | <b>C</b> |                                 |          |                           |
| Iser Preferences - UP                 | <b>(</b> |                                 |          |                           |
| Reports - RP                          | 1        |                                 |          |                           |
| My Requisition Processing - MR        |          |                                 |          |                           |
| Requisitions - RQ                     | <b>2</b> |                                 |          |                           |
| Approve Requisitions - AR             | 4        |                                 |          |                           |
| My Requisition Approval History - MR  | <b>C</b> |                                 |          |                           |
| Isor Proforances - LIP                | 87       |                                 |          |                           |

On the right hand side, click add.

| Home + Account Veod                     | ors Production Accounts Payable / | Fixed Inventory Custom Q |       |                               |                             |
|-----------------------------------------|-----------------------------------|--------------------------|-------|-------------------------------|-----------------------------|
| 💶 🕨 Requisitions 🙀                      |                                   |                          |       | 📫 🏫 Favorites 🕶 🐔 tiene Windo | v 🛱 My Print Qu             |
| Awws: My Requisitions 🔹                 | Effes: *Skyward Default *         |                          |       | T 🖬 🗐 💩                       | Peed                        |
| Regulation A/D<br>Number - Status Level | Balch<br>Number Description       | Vendor Name              | Vinit | Annual Entered By             | 실려                          |
| here are no records to display; che     | ck your filter settings.          |                          |       | 4                             |                             |
|                                         |                                   |                          |       |                               | Datela                      |
|                                         |                                   |                          |       |                               | Clote                       |
|                                         |                                   |                          |       |                               | Hotes.                      |
|                                         |                                   |                          |       |                               | Alberto.                    |
|                                         |                                   |                          |       |                               | Tubrit                      |
|                                         |                                   |                          |       |                               | Add from Online<br>Catalog  |
|                                         |                                   |                          |       |                               | Clune from<br>Puichase Oide |
|                                         |                                   |                          |       |                               | Print With                  |

### **Requisition Master Information**:

| <b>Requisition Mas</b>                                    | ster Information                                                                                                    | 📷 🕤 🖶 ?                                                     |
|-----------------------------------------------------------|----------------------------------------------------------------------------------------------------|-------------------------------------------------------------|
| Requisition Master Infor                                  | mation   Requisition Detail Lines/Accounting                                                                                                    |                                                             |
| Requisition Master In                                     | formation                                                                                                    |                                                             |
| Requisition Setup                                         | Information                                                                                                    | Save and<br>Add Detail                                      |
| Requisition Group:                                        | 087 - Purchasing 🔻                                                                                                    | Save and                                                    |
| Fiscal Year:                                              | 2019 - 2020 July 1, 2019 - June 30, 2020 🔻                                                                                                    | Mass Add                                                    |
|                                                           | <ul> <li>Account allocation by total requisition amount (YMA).</li> <li>Account allocation by each requisition detail line (YDA).</li> </ul>                                                                                                    | <u>B</u> ack                                                |
|                                                           | This requisition is used to restock a warehouse.                                                                                                    |                                                             |
| Requisition Setup i<br>Requisition Group:<br>Fiscal Year: | 087 - Purchasing       ▼         2019 - 2020 July 1, 2019 - June 30, 2020       ▼            • Account allocation by total requisition amount (YMA).       ▼            • Account allocation by each requisition detail line (YDA).            • This requisition is used to restock a warehouse. | Add Detai<br>Save and<br>Mass Add<br>Detail<br><u>B</u> ack |

Requisition Group: This should reflect your <u>school or department location</u>.

**Fiscal Year:** This will be the current fiscal year but remember that between May and June you have the option of current and next year budgets. Please pay close attention to which year you want your purchase to be made in during that time frame.

#### In the Requisition Information section:

| Description:                      | Gample Requisition                                            | n                                                                  |                                                                         |                                                                               |                                              |                                                       |
|-----------------------------------|---------------------------------------------------------------|--------------------------------------------------------------------|-------------------------------------------------------------------------|-------------------------------------------------------------------------------|----------------------------------------------|-------------------------------------------------------|
|                                   |                                                               |                                                                    |                                                                         |                                                                               |                                              |                                                       |
| Vendor:                           | INNOVATIVE PR                                                 | INT CONSULTING LLC                                                 | PO BOX 95011 SOUT                                                       | H JORDAN UT 84095                                                             | <b>•</b>                                     |                                                       |
| * Ship To:                        | PURCHASING                                                    |                                                                    | 7905 S REDWOOD RD                                                       | WEST JORDAN UT 84088                                                          | -                                            |                                                       |
| Attention:                        | KRIS WISHART, (8                                              | 801) 567-8708, kris.wishar                                         | t@jordandistrict.org                                                    |                                                                               |                                              |                                                       |
| ue Date: 0                        | 05/14/2020                                                    | 🗘 Thursday                                                         |                                                                         |                                                                               |                                              |                                                       |
| hip Date:                         | 05/14/2020                                                    | 🗘 Thursday                                                         |                                                                         |                                                                               |                                              |                                                       |
| Ship Via:                         |                                                               |                                                                    |                                                                         |                                                                               |                                              |                                                       |
| Contract:                         |                                                               |                                                                    |                                                                         |                                                                               |                                              | •                                                     |
| <b>Descr</b> i<br>buying<br>Payme | <b>iption</b> : T<br>g. It is for<br>ent" infor<br>as the put | his area is for<br>your referen<br>mation in this<br>rchase orders | r internal note<br>ce only. Please<br>s description b<br>, so please pu | s or description<br>e note that if yo<br>oox it will not b<br>t that informat | ns of wh<br>ou put "<br>e seen i<br>ion in y | nat you are<br>Complete<br>by those th<br>our line it |

**Vendor**: Put in the vendor name here. If you can't find your vendor please call Purchasing for assistance.

**Ship To**: This is where you want your item shipped to such as your school or department location.

**Attention**: This will default to you, but we ask that you put in the name of the person who Purchasing can contact regarding the specifics of this purchase. *Please list their name, phone number and email address.* 

| Requisition Master Information                                                                                                    |    | 10 1 - ?               |
|----------------------------------------------------------------------------------------------------|----|------------------------|
| Requisition Master Information   Requisition Detail Lines/Accounting                                                                         |    |                        |
| Requisition Master Information                                                                                                    |    |                        |
| Requisition Setup Information                                                                                                    |    | Save and<br>Add Detail |
| Requisition Group: 087 - Purchasing                                                                                                    | •  | Save and               |
| Fiscal Year: 2019 - 2020 July 1, 2019 - June 30, 2020                                                                                        | •  | Mass Add               |
| <ul> <li>Account allocation by total requisition amount (YMA).</li> <li>Account allocation by each requisition detail line (YDA).</li> </ul> | ). | Back                   |
| ☐ This requisition is used to restock a warehouse.                                                                                           |    |                        |
|                                                                                                    |    |                        |

### When all information is complete click Save and Add Detail.

### **Requisition Detail Lines/Accounting:**

| Requisition Detail Lines/Accou                                                                                                    | nting                                                                                                    | 📷 ጎ 🖶 ?                     |
|----------------------------------------------------------------------------------------------------|----------------------------------------------------------------------------------------------------|-----------------------------|
| Requisition Master Information   Requisition De                                                                                                    | tail Lines/Accounting                                                                                                    |                             |
| Requisition Detail Lines/Accounting                                                                                                    |                                                                                                    |                             |
| Requisition Master Information<br>Batch Number: 04<br>Requisition Number: 0000227411<br>Group: (087) Purchasing<br>Fiscal Year: 2019 - 2020<br>Vendor: INNOVATIVE PRIN<br>PO BOX 95011<br>SOUTH JORDAN UT         | Accounting: Account allocation by total requisition amount.<br>Amount: 0.00<br>Ship To: PURCHASING<br>Description: Sample Requisition<br>84095 |                             |
| Requisition Detail Lines  * Line Number: 100 Line Type: Merchandise Catalog: * Quantity: 0 Unit of Measure: * Unit of Measure: * Unit Cost: 0.0 Total/Amount: * Description Asterisk (*) denotes a required field | Save<br>Back<br>00000<br>0.00                                                                                                    |                             |
| Line Number:                                                                                                    | This will automatically default starting at 100 an<br>by 10 for each additional line item you add.                                             | ld increases                |
| Line Type:                                                                                                    | Merchandise is for all items you are ordering.<br>Narrative will be explained in detail below.                                                 |                             |
| Catalog:                                                                                                    | This is for Inventory specific items in the wareho<br>also free form meaning you can put Model # or B<br>here.                                 | use. It is<br>brand name in |
| Quantity:                                                                                                    | The number of each item you are wanting to orde                                                                                                | er.                         |

### Unit of Measure: see chart below.

| Unit of Measure Codes    | 3                                       |   |   | 1        | 1 | Ō            | 1 |
|--------------------------|-----------------------------------------|---|---|----------|---|--------------|---|
| Views: General Views: ** | ikyward Default ▼                       | T |   |          | 3 | Select       |   |
| Unit of Measure Code     | Description                             |   |   |          |   | Add          |   |
| EA                       | EACH                                    |   |   | <b>^</b> |   | <u>E</u> dit |   |
| FT                       | FOOT                                    |   |   |          |   | Delete       |   |
| GL                       | GALLON                                  |   |   |          |   | Back         | 5 |
| GR                       | GROSS                                   |   |   |          | _ | Duon         |   |
| HR                       | HOUR                                    |   |   |          |   |              |   |
| IN                       | INCH                                    |   |   |          |   |              |   |
| LB                       | POUNDS                                  |   |   |          |   |              |   |
| LF                       | LINEAR FOOT                             |   |   |          |   |              |   |
| LG                       | LARGE                                   |   |   |          |   |              |   |
| LŤ                       | LITER                                   |   |   |          |   |              |   |
| M                        | THOUSANDS                               |   |   |          |   |              |   |
| MONTH                    | MONTH(s)                                |   |   |          |   |              |   |
| oz                       | OUNCE                                   |   |   |          |   |              |   |
| PD                       | PAD                                     |   |   |          |   |              |   |
| PK                       | PACKAGE                                 |   |   |          |   |              |   |
| PR                       | PAIR                                    |   |   |          |   |              |   |
| PT                       | PINT                                    |   |   |          |   |              |   |
| QT                       | QUART                                   |   |   |          |   |              |   |
| RL                       | ROLL                                    |   |   |          |   |              |   |
| RM                       | REAM                                    |   |   |          |   |              |   |
|                          |                                         |   |   | *        |   |              |   |
| 4                        |                                         |   |   |          |   |              |   |
| 20 • • • • • 20          | records displayed Unit of Measure Code: |   | ľ | BC       |   |              |   |

### Requisition Detail Lines/Accounting (cont.)

| Requisition Detail Lines                                                |      |
|-------------------------------------------------------------------------|------|
| * Line Number: 100                                                      | Save |
| Line Type:  Merchandise                                                 | Back |
| Narrative                                                               |      |
| Catalog:                                                                |      |
| * Quantity: 1                                                           |      |
| Unit of Measure: EA                                                     |      |
| Unit Cost: 68.00000                                                     |      |
| Total Amount: 68.00                                                     |      |
| * Description Toner for Brother Super G3 Laser Fax - Model <u>4750e</u> |      |
| Asterisk (*) denotes a required field                                   |      |

**Unit Cost:** This is the price per unit for the items you are ordering.

**Total Amount:** Skyward will automatically total this for you.

**Description:** This is all the information related to the item you are purchasing, the size, brand, color, etc., be very detailed with your description as this is what the vendor will see on your purchase order.

| sition Detail Lines |                                                 |   |
|---------------------|-------------------------------------------------|---|
| * Line Number:      | 100                                             | ~ |
| Line Type: 🔘        | Merchandise                                     |   |
| $\bigcirc$          | Narrative                                       |   |
| Catalog:            | ▼                                               |   |
| * Quantity: 📃       | 1                                               |   |
| Unit of Measure: EA |                                                 |   |
| * Unit Cost:        | 68.00000                                        |   |
| Total Amount:       | 68.00                                           |   |
| * Description Tor   | er for Brother Super G3 Laser Fax - Model 4750e |   |
| tes a requir        | ed field                                        |   |

This is what the screen will look like after you save each line item. You will click the **Add** to continue adding line items to your Purchase Requisition.

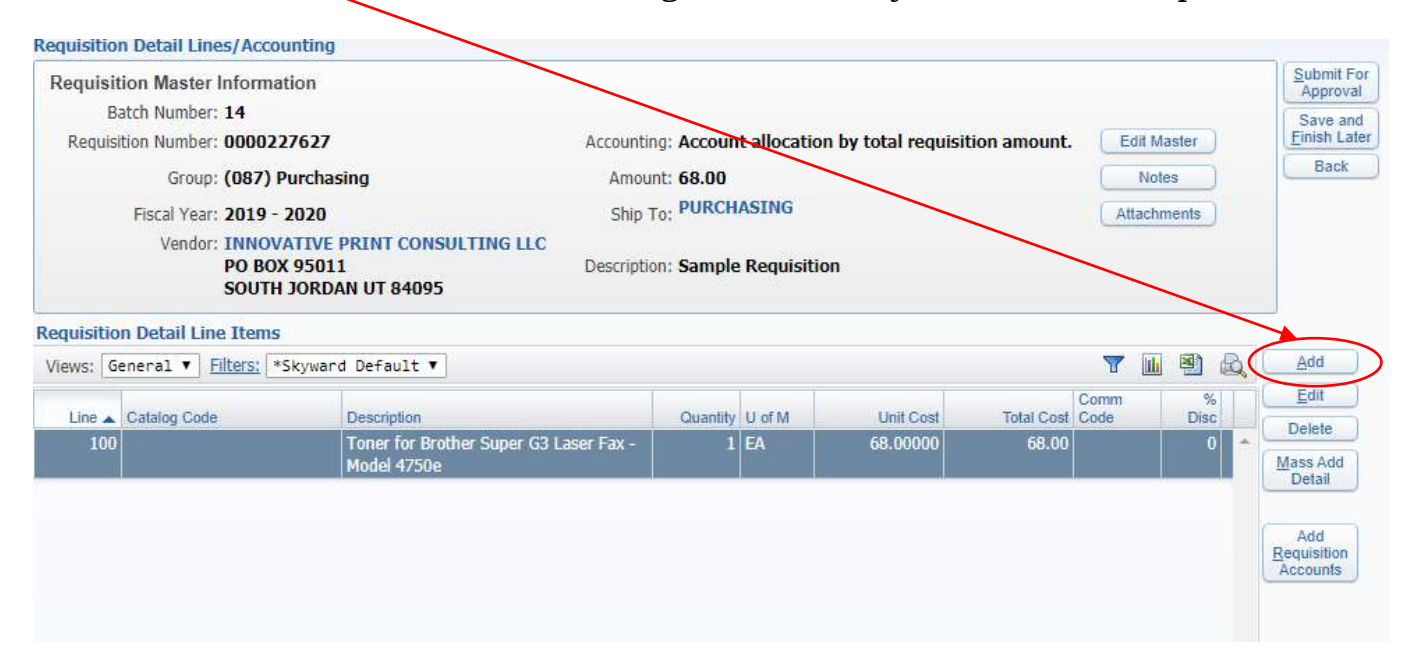

### Narrative:

| Requisition Detail Line     | s                         |                        |   |      |
|-----------------------------|---------------------------|------------------------|---|------|
| * Line Number:              | 110                       |                        |   | Save |
| Line Type:                  | Merchandise               |                        |   | Back |
|                             | 🖲 Narrative               |                        |   |      |
| Narrative:                  |                           | -                      | ? |      |
| Quantity:                   | 0                         |                        |   |      |
| Unit of Measure:            |                           |                        |   |      |
| Unit Cost:                  | 0.00000                   |                        |   |      |
| Total Amount:               | 0.00                      |                        |   |      |
| Description                 | This item needs to be QEM | nd not remanufactured. |   |      |
|                             | See attached quote – (    | Quote #123456BCA       |   |      |
| Asterisk (*) denotes a requ | uired field               |                        |   |      |
|                             |                           |                        |   |      |

**Line Type: Narrative** is for special instructions or notes that will need to be printed on the Purchase Order. It does not allow for quantity or unit cost. It is just the description box.

#### Additional Line Item for Shipping Cost:

Please remember to add a line item on each Purchase Requisition for shipping costs whether you have the actual cost or just an estimate.

| Requisitio | n Detail Line Items       |                                                       |          |        |           |            |              |           |    |                     |
|------------|---------------------------|-------------------------------------------------------|----------|--------|-----------|------------|--------------|-----------|----|---------------------|
| Views: G   | eneral ▼ Filters: *Skywar | d Default ▼                                           |          |        |           |            | T 🔟          | 1         | Q, | <u>A</u> dd         |
| Line 🔺     | Catalog Code              | Description                                           | Quantity | U of M | Unit Cost | Total Cost | Comm<br>Code | %<br>Disc |    | Edit                |
| 100        |                           | Toner for Brother Super G3 Laser Fax -<br>Model 4750e | 1        | EA     | 68.00000  | 68.00      |              | 0         | *  | Mass Add            |
| 110        |                           | This item needs to be OEM and not<br>remanufactured.  | 0        |        | 0.00000   | 0.00       |              |           |    | Detail              |
| 120        |                           | Shipping cost                                         | 1        | EA     | 5.00000   | 5.00       |              | 0         |    | View<br>Requisition |
|            |                           |                                                       |          |        |           |            |              |           |    | Accounts            |
|            |                           |                                                       |          |        |           |            |              |           |    |                     |
|            |                           |                                                       |          |        |           |            |              |           |    |                     |
|            |                           |                                                       |          |        |           |            |              |           |    |                     |

#### Click Save and you will be returned to this screen:

| Requisit                                                                              | ion Master Information                    | n                                                      |                |               |                     |             |             |           | Submit Fo          |  |
|---------------------------------------------------------------------------------------|-------------------------------------------|--------------------------------------------------------|----------------|---------------|---------------------|-------------|-------------|-----------|--------------------|--|
| Ba                                                                                    | atch Number: 14                           |                                                        |                |               |                     |             |             |           | Save and           |  |
| Requisition Number: 0000227627<br>Group: (087) Purchasing<br>Fiscal Year: 2019 - 2020 |                                           | 27 Acco                                                | unting: Accou  | nt allocation | n by total requisit | ion amount. | Edit I      | Master    | Einish Late        |  |
|                                                                                       |                                           | chasing A                                              | mount: 68.00   |               |                     |             | N           | Notes     |                    |  |
|                                                                                       |                                           | <b>20</b> S                                            | hip To: PURCH  | IASING        |                     |             | Attacl      | ments     |                    |  |
|                                                                                       | Vendor: INNOVATI<br>PO BOX 95<br>SOUTH JO | IVE PRINT CONSULTING LLC<br>5011 Desc<br>RDAN UT 84095 | ription: Sampl | e Requisitio  | DN                  |             |             |           |                    |  |
| quisitio                                                                              | n Detail Line Items                       | ward Default ¥                                         |                |               |                     |             | <b>7</b> II | an A      | Add                |  |
| iens. de                                                                              | Incruz ·                                  | ward berduit .                                         |                | 11            |                     |             | u (10       |           | C dit              |  |
| Line 🔺                                                                                | Catalog Code                              | Description                                            | Quantity       | U of M        | Unit Cost           | Total Cost  | Comm        | %<br>Disc | Eun                |  |
| 100                                                                                   |                                           | Toner for Brother Super G3 Laser Fax<br>Model 4750e    | (- 1           | EA            | 68,00000            | 68.00       |             | 0 *       | Mass Add           |  |
| 110                                                                                   |                                           | This item needs to be OEM and not remanufactured.      | (              |               | 0.00000             | 0.00        |             |           | Detail             |  |
|                                                                                       |                                           |                                                        |                |               |                     |             |             | (         | Add<br>Requisition |  |

Once all your line items are added you will then add your Requisition Accounts. (These are the budget accounts that apply to this Purchase Requisition.)

### Add Requisition Accounts -

Follow the instructions for adding account codes

| Acco                                         | unt                                                  | Dist                                                        | ributi                                                                                                    | ion                                                                  |                                                                                                    |                                                                                                    |          |                    |     |                                                                                                    |                                                                                                    | 6                      |                       | Ō              | ?      |
|----------------------------------------------|------------------------------------------------------|-------------------------------------------------------------|----------------------------------------------------------------------------------------------------|----------------------------------------------------------------------|----------------------------------------------------------------------------------------------------|----------------------------------------------------------------------------------------------------|----------|--------------------|-----|----------------------------------------------------------------------------------------------------|----------------------------------------------------------------------------------------------------|------------------------|-----------------------|----------------|--------|
| Availa                                       | able /                                               | Ассон                                                       | unts (A                                                                                                    | ccoun                                                                | ts are di                                                                                                    | splayed based on Accou                                                                                        | nt Clear | access)<br>펠       | 1 🗟 |                                                                                                    | el Description                                                                                      |                        | Sav<br>Accor<br>Distr | e<br>unt<br>ib |        |
| Fnd ▲ 10 10 10 10 10 10 10 10 10 10 10 10 10 | E<br>E<br>E<br>E<br>E<br>E<br>E<br>E<br>E            | Loc<br>087<br>087<br>087<br>087<br>087<br>087<br>087<br>087 | Prog           9850           9850           9850           9850           9850           9850           9850           9850           9850           9850           9850           9850 | Func<br>2590<br>2590<br>2590<br>2590<br>2590<br>2590<br>2590<br>2590 | Obj           583           590           610           630           639           646           650           670 | Funds Available<br>\$455.54<br>\$0.00<br>\$419.76<br>\$100.00<br>\$217.09<br>\$6.05<br>\$100.00<br>\$3,417.30 | Selected |                    |     | Account Num           Cole         Des           10         MAII           087         PUR           9850         PUR           2590         BUS           610         SUP | mber Information<br>scription<br>NTENANCE & OPERATIONS<br>CHASING<br>CHASING DEPT<br>INESS<br>PLIES |                        | Dat                   | ~              |        |
| 10<br>10<br>10<br>10<br>10<br>4              | E<br>E<br>E<br>E                                     | 087<br>087<br>087<br>087<br>087<br>087                      | 9850<br>9850<br>9856<br>9998<br>9998<br>9998<br>100 rec                                                                                                    | 2590<br>2590<br>1090<br>2590<br>2590<br>2590<br>ords dis             | 730<br>810<br>583<br>583<br>331<br>583<br>played                                                                    | \$96.80<br>\$916.00<br>\$-38,467.46<br>\$10,187.38<br>\$0.00<br>\$1,290.60                                    | Accoun   | per:               |     | 5                                                                                                    | You can search<br>accounting cod<br>select it so that<br>populates in th<br>Accounts area.          | yo<br>e h<br>it<br>e S | ur<br>ere<br>elec     | and<br>ted     | 1<br>l |
| Total Ar<br>Selecte<br>Accou<br>10 E 08      | mount<br>Tota<br>Amou<br>ed Aco<br>nt Nun<br>87 9850 | to Dist<br>al Dist<br>nt Ren<br>count<br>nber<br>0 2590     | stribute:<br>ributed:<br>naining:<br>s<br>610                                                                                                    | \$68.0<br>\$68.0<br>\$0.0                                            | D 100.00<br>D 100.00<br>D 0.00                                                                                      | 1%<br>1%<br>1%<br>Amount<br>68.00                                                                             |          | Percent<br>[100.00 |     | Remove All                                                                                                    |                                                                                                    |                        |                       |                |        |

\*\*\* Please note you can use multiple account codes. Just put in the percentage or dollar amount for each account code entered. \*\*\*

## Click Save Account Distrib.

|                                                                                                    |                                                                            | ALLO                                                                                                    | unts (A                                                                                                    | ccoun                                                                                             | ts are displi                                                                                        | iyed based on Accou                                                  | nt Clearance au                                                                               | ocess)                                                                                        |                |                                                        | Account                                                                                            |
|----------------------------------------------------------------------------------------------------|----------------------------------------------------------------------------|----------------------------------------------------------------------------------------------------|----------------------------------------------------------------------------------------------------|---------------------------------------------------------------------------------------------------|----------------------------------------------------------------------------------------------------|----------------------------------------------------------------------|-----------------------------------------------------------------------------------------------|-----------------------------------------------------------------------------------------------|----------------|--------------------------------------------------------|----------------------------------------------------------------------------------------------------|
|                                                                                                    |                                                                            |                                                                                                    |                                                                                                    |                                                                                                   |                                                                                                    |                                                                      |                                                                                               | 3.0                                                                                           | Accou          | nt Level Description<br>JES                            | Diatrib                                                                                            |
| Frid 🔺                                                                                                    | Tτ                                                                         | Loc                                                                                                    | Prog                                                                                                    | Func                                                                                              | Lobi I                                                                                               | Funds Available                                                      | Salected                                                                                      |                                                                                               | 1999CTA        |                                                        | Back                                                                                               |
| 10                                                                                                    | E                                                                          | 087                                                                                                    | 9850                                                                                                    | 2590                                                                                              | 583                                                                                                  | \$455.54                                                             | 0                                                                                             |                                                                                               | Accou          | nt Number Information                                  |                                                                                                    |
| 10                                                                                                    | E                                                                          | 087                                                                                                    | 9850                                                                                                    | 2590                                                                                              | 590                                                                                                  | \$0.00                                                               |                                                                                               |                                                                                               | 10             | MAINTENANCE & OPERATIONS                               |                                                                                                    |
| 10                                                                                                    | E                                                                          | 087                                                                                                    | 9850                                                                                                    | 2590                                                                                              | 610                                                                                                  | \$419,76                                                             | 2                                                                                             | 10                                                                                            | 087            | PURCHASING                                             |                                                                                                    |
| 10                                                                                                    | E                                                                          | 087                                                                                                    | 9850                                                                                                    | 2590                                                                                              | 630                                                                                                  | \$100.00                                                             | 0                                                                                             |                                                                                               | 9850           | PURCHASING DEPT                                        |                                                                                                    |
| 10                                                                                                    | E                                                                          | 067                                                                                                    | 9850                                                                                                    | 2590                                                                                              | 639                                                                                                  | \$217.09                                                             |                                                                                               |                                                                                               | 2590           | BUSINESS                                               |                                                                                                    |
| 10                                                                                                    | E                                                                          | 087                                                                                                    | 9850                                                                                                    | 2590                                                                                              | 646                                                                                                  | \$6.05                                                               |                                                                                               |                                                                                               | 610            | SUPPLIES                                               |                                                                                                    |
| 10                                                                                                    | E                                                                          | 087                                                                                                    | 9650                                                                                                    | 2590                                                                                              | 650                                                                                                  | \$100.00                                                             |                                                                                               |                                                                                               | -              | - (                                                    |                                                                                                    |
| 10                                                                                                    | E                                                                          | ()E7                                                                                                    | 9850                                                                                                    | 2590                                                                                              | 670                                                                                                  | \$3,417.30                                                           | 8                                                                                             | 8                                                                                             |                |                                                        |                                                                                                    |
| 10                                                                                                    | E                                                                          | 087                                                                                                    | 9850                                                                                                    | 2590                                                                                              | 730                                                                                                  | \$96.80                                                              |                                                                                               |                                                                                               |                |                                                        |                                                                                                    |
| 10                                                                                                    | E                                                                          | 087                                                                                                    | 9850                                                                                                    | 2590                                                                                              | 810                                                                                                  | \$916.00                                                             |                                                                                               | 8                                                                                             |                |                                                        |                                                                                                    |
| 10                                                                                                    | E                                                                          | 087                                                                                                    | 9856                                                                                                    | 1090                                                                                              | 583                                                                                                  | \$-38,467.46                                                         | 12                                                                                            |                                                                                               |                |                                                        |                                                                                                    |
| 10                                                                                                    | E                                                                          | 087                                                                                                    | 9998                                                                                                    | 1090                                                                                              | 583                                                                                                  | \$10,197,38                                                          |                                                                                               |                                                                                               |                |                                                        |                                                                                                    |
| 19                                                                                                    | E                                                                          | .087                                                                                                    | 9998                                                                                                    | 2590                                                                                              | 331                                                                                                  | \$0.00                                                               |                                                                                               |                                                                                               |                |                                                        |                                                                                                    |
| 10                                                                                                    | E                                                                          | 087                                                                                                    | 9998                                                                                                    | 2590                                                                                              | 363                                                                                                  | \$1,290.00                                                           |                                                                                               |                                                                                               |                |                                                        |                                                                                                    |
| 144 4                                                                                                    | 1                                                                          | 144                                                                                                    | 100 rec                                                                                                    | orde de                                                                                           | elaunid.                                                                                             |                                                                      | Account Namba                                                                                 | 8                                                                                             |                |                                                        |                                                                                                    |
|                                                                                                    |                                                                            |                                                                                                    |                                                                                                    | un un un                                                                                          | availas.                                                                                             |                                                                      | PARTICIPACITY OF A CONTRACTOR                                                                 |                                                                                               | 38             |                                                        |                                                                                                    |
|                                                                                                    |                                                                            |                                                                                                    |                                                                                                    |                                                                                                   |                                                                                                    |                                                                      | Quick Ke                                                                                      | W:                                                                                            |                |                                                        |                                                                                                    |
| Acopun<br>ID E 087                                                                                                    | t Hun<br>985                                                               | nibe/<br>i0 2590                                                                                                    | 610                                                                                                    |                                                                                                   |                                                                                                    | Amount<br>68.00                                                      | Pe                                                                                            | 100.00                                                                                        | Remove         | 98                                                     |                                                                                                    |
| Account<br>D E 087                                                                                                    | ( Hun<br>7 985                                                             | nbei<br>0 2500                                                                                                    | tail I                                                                                                    | ines                                                                                              | Account                                                                                              | 68.00                                                                | Pe                                                                                            | ILD0.00                                                                                       | Remove         | va<br>All)                                             | <b>(1)</b>                                                                                         |
| Account<br>D E 087                                                                                                    | ion                                                                        | niber<br>0 2590<br>1 Der                                                                                                    | tail L                                                                                                    | ines                                                                                              | Account                                                                                              | Amount<br>  58.00                                                    | Pe                                                                                            | 100.00                                                                                        | Beno           | ve<br>All)                                             | <b>(a)</b>                                                                                         |
| Account<br>D E 087                                                                                                    | ion                                                                        | niber<br>R 2590<br>n Der<br>r Info                                                                                                    | tail L                                                                                                    | ines/                                                                                             | Account                                                                                              | ing<br>Lines/Accounting                                              |                                                                                               | 100.00                                                                                        | Remove         | ve<br>All)                                             | <b>(a)</b>                                                                                         |
| LISITI<br>tion Ma<br>Sition 1                                                                                                    | ion<br>aster                                                               | niber<br>o 2590<br>n De'<br>r Info<br>ail Lin                                                                                                    | tail L<br>rmation<br>nes/Ac                                                                                                    | ines/<br>  Requ                                                                                   | Account                                                                                              | ing<br>Lines/Accounting                                              |                                                                                               | 100.00                                                                                        | Remove         | ve<br>All                                              | 10 C -                                                                                             |
| Account<br>D E 087<br>Lisiti<br>tion Ma<br>ition I                                                                                                    | ion<br>Det                                                                 | niber<br>10 2590<br>11 De<br>11 Info<br>12 Info<br>12 Info<br>13 I Lin<br>Maste                                                                                                    | tail L<br>rmation<br>nes/Ac                                                                                                    | ines/<br>  Requires/<br>count<br>mation                                                           | Account<br>visition Detail                                                                           | ing<br>Lines/Accounting                                              |                                                                                               | 100.00                                                                                        | Eeno<br>Remove | ve.<br>. All )                                         | Subn<br>App                                                                                        |
| Jisiti<br>tion Ma<br>ition I<br>uisitio<br>Bate                                                                                                    | ion<br>aster<br>Det:<br>on N                                               | n De<br>o 2500<br>r Info<br>cail Lin<br>Maste<br>lumbe                                                                                                    | tail L<br>rmation<br>nes/Ac<br>r Infor                                                                                                    | ines/<br>  Requ<br>count<br>mation                                                                | Account<br>iisition Detail<br>ing                                                                    | ing<br>Lines/Accounting                                              |                                                                                               | 100.00                                                                                        | Remov          | ve_AB                                                  | Subn<br>Save                                                                                       |
| Jisiti<br>DE 087<br>Jisiti<br>Cion Ma<br>ition I<br>Jisitio<br>Bato<br>quisitio                                                                                                    | ion<br>Joet<br>Det:<br>on N<br>Cch N                                       | n De<br>o 2500<br>r Info<br>rail Lin<br>Maste<br>lumbe                                                                                                    | tail L<br>rmation<br>nes/Ac<br>r Informar: 04<br>er: 04                                                                                                    | ines/<br>  Requires/<br>mation<br>02274                                                           | Account<br>isition Detail<br>ing<br>1                                                                | ing<br>Lines/Accounting                                              | Accounting: Ac                                                                                | count allocation by                                                                           | Remove         | equisition amount.                                     | Subn<br>App<br>Save<br>Enist                                                                       |
| iisiti<br>ion Ma<br>ition I<br>iisitio<br>Bato<br>quisitio                                                                                                    | ion<br>aster<br>Det<br>on M<br>ch N                                        | n De<br>o 2500<br>r Info<br>rail Lin<br>Maste<br>lumbe                                                                                                    | tail L<br>rmation<br>nes/Ac<br>r Information<br>r 1000<br>er: 0000<br>n: (097                                                                                                    | ines/<br>  Requires/<br>mation<br>02274                                                           | Account<br>isition Detail<br>ing<br>1<br>11                                                          | ing<br>Lines/Accounting                                              | Accounting: Ac                                                                                | count allocation by                                                                           | Remove         | equisition amount. Edit Master                         | Subm<br>App<br>Einist<br>Bz                                                                        |
| Lisiti<br>DE 087                                                                                                    | ion<br>aster<br>Det<br>on N<br>ch N                                        | n De<br>o 2590<br>o De<br>r Info<br>rail Lin<br>Maste<br>lumbe<br>lumbe                                                                                                    | tail L<br>rmation<br>nes/Ac<br>r Inform<br>er: 04<br>er: 04<br>p: (087                                                                                                    | ines/<br>Require<br>count<br>mation<br>02274<br>7) Pure                                           | Account<br>inisition Detail<br>ing<br>1<br>1<br>11<br>chasing                                        | ing<br>Lines/Accounting                                              | Accounting: Ac<br>Amount: 15                                                                  | count allocation by                                                                           | Remove         | equisition amount. Edit Master                         | Subn<br>App<br>Enist<br>Ba                                                                         |
| Account<br>ID E 087<br>Luisiti<br>tion Ma<br>sition I<br>uisitio<br>Bato<br>quisitio                                                                                                    | ion<br>Det<br>Det<br>Dr N                                                  | nber<br>6 2500<br>n De<br>r Info<br>ail Lin<br>Maste<br>lumbe<br>lumbe<br>grou<br>al Yea                                                                                                    | tail L<br>rmation<br>nes/Ac<br>r Inforn<br>er: 04<br>er: 04<br>p: (087<br>er: 2019                                                                                                    | ines<br>  Requ<br>count<br>mation<br>02274<br>7) Pure<br>9 - 202                                  | Account<br>insition Detail<br>ing<br>1<br>1<br>11<br>chasing<br>20                                   | Amount<br>(58.00                                                     | Accounting: Accounting: Accounting: Accounting: Accounting: PU                                | count allocation by<br>99.00<br>IRCHASING                                                     | Remove         | equisition amount. Edit Master<br>Notes<br>Attachments | Subn<br>App<br>Save<br>Enists<br>Ba                                                                |
| Account<br>ID E 087<br>Luisiti<br>tion Ma<br>sition I<br>uisitio<br>Bato<br>quisitio                                                                                                    | ion<br>aster<br>Det<br>Det<br>Ch N<br>Son N<br>Fisca                       | nbei<br>10 2540<br>11 De<br>11 Info<br>12 Info<br>12 | tail L<br>rmation<br>nes/Ac<br>r Infor<br>er: 04<br>er: 0000<br>p: (087<br>er: 2019<br>rr: 2019                                                                                                    | ines/<br>count<br>mation<br>02274<br>7) Pure<br>9 - 202<br>0VATI                                  | Account<br>ing<br>1<br>11<br>chasing<br>20<br>VE PRINT C                                             | Amount<br>(58.00<br>ing<br>Lines/Accounting                          | Accounting: Ac<br>Amount: 15<br>Ship To: PL                                                   | xcount allocation by<br>99.00<br>JRCHASING                                                    | Remove         | equisition amount. Edit Master<br>Notes<br>Attachments | Subn<br>App<br>Save<br>Enists<br>Ba                                                                |
| Account<br>ID E 087<br>Lion Ma<br>Lition Ma<br>Lition Ma<br>L | ion<br>aster<br>Det<br>on N<br>ch N<br>Fisca                               | nbei<br>10 2500<br>n De<br>r Info<br>ail Lin<br>Maste<br>Jumbe<br>Grou<br>al Yea<br>Vendo                                                                                                    | tail L<br>rmation<br>nes/Ac<br>r Infor<br>er: 04<br>er: 0000<br>p: (087<br>er: 2019<br>r: 2019<br>r: 100<br>r: 100<br>r: 100<br>r: 2019                                                                                                    | ines/<br>count<br>mation<br>02274<br>7) Pure<br>9 - 202<br>0VX19<br>30X 95                        | Account<br>isition Detail<br>ing<br>1<br>11<br>thasing<br>20<br>VE PRINT C<br>5011                   | ing<br>Lines/Accounting                                              | Accounting: Ac<br>Amount: 15<br>Ship To: PU<br>Description: Sa                                | count allocation by<br>90.00<br>IRCHASING                                                     | Remove         | equisition amount. Edit Master<br>Notes<br>Attachments | Subn<br>App<br>Save<br>Enists<br>Bz                                                                |
| Account<br>D E 087<br>Lition Ma<br>Lition Ma<br>Lisition<br>Bato<br>quisitio                                                                                                    | ion<br>aster<br>Det<br>on N<br>ch N<br>on N<br>Fisca                       | nbei<br>2 2590<br>r Info<br>ail Li<br>Maste<br>Jumbe<br>Grou<br>al Yea<br>Vendo                                                                                                    | tail L<br>rmation<br>nes/Ac<br>r Infor<br>er: 04<br>er: 0000<br>p: (087<br>ar: 2019<br>r: 1NN<br>PO E<br>SOU                                                                                                    | ines/<br>count<br>02274<br>7) Pure<br>9 - 202<br>0VATJ<br>30X 93<br>TH JO                         | Account<br>isition Detail<br>ing<br>1<br>1<br>1<br>thasing<br>20<br>VE PRINT C<br>5011<br>RDAN UT 84 | Amount<br>58.00<br>ing<br>Lines/Accounting<br>CONSULTING LLC<br>4095 | Accounting: Ac<br>Amount: 15<br>Ship To: PU<br>Description: Sa                                | count allocation by<br>9000<br>IRCHASING                                                      | g total re     | equisition amount. Edit Master<br>Notes<br>Attachments | Subn<br>App<br>Save<br>Enists<br>Bz                                                                |
| Account<br>DE 087<br>Lion Ma<br>ition Ma<br>ition Ma<br>ition Ma<br>ition Ma<br>guisitio                                                                                                    | ion<br>aster<br>Det:<br>on N<br>Fisca                                      | n De<br>a 2500<br>a De<br>r Info<br>ail Lin<br>Maste<br>lumbe<br>Grou<br>al Yeado<br>Vendo                                                                                                    | tail L<br>rmation<br>nes/Ac<br>r Inforn<br>rr: 04<br>rr: 04 | ines/<br>mation<br>02274<br>7) Pure<br>9 - 202<br>0VATI<br>30X 95<br>TH JO                        | Account<br>isition Detail<br>ing<br>1<br>11<br>thasing<br>20<br>VE PRINT C<br>5011<br>RDAN UT 84     | Amount<br>(58.00<br>Lines/Accounting                                 | Accounting: Ac<br>Amount: 15<br>Ship To: PL<br>Description: Sa                                | ccount allocation by<br>59.00<br>JRCHASING<br>Imple Requisition                               | y total re     | equisition amount. Edit Master<br>Notes<br>Attachments | Subn<br>App<br>Einist<br>Ba                                                                        |
| Account<br>DE 087<br>Lisiti<br>ition M<br>lisition<br>Bate<br>quisitic<br>uisitio                                                                                                    | ion<br>aster<br>Det<br>on M<br>ch N<br>Fisca<br>V<br>n A                   | n De<br>a De<br>r Info<br>ail Li<br>Maste<br>lumbe<br>Grou<br>al Yea<br>al Yea<br>Accou                                                                                                    | tail L<br>rmation<br>nes/Ac<br>r Inform<br>rr: 04<br>r: 0000<br>p: (087<br>rr: 2019<br>rr: 2019<br>rr: 2019<br>po E<br>Sou                                                                                                    | ines/<br>ccount<br>mation<br>02274<br>7) Pure<br>7) Pure<br>9 - 202<br>0VATI<br>30X 95<br>TH JO   | Account<br>isition Detail<br>ing<br>1<br>11<br>chasing<br>20<br>VE PRINT C<br>5011<br>RDAN UT 84     | Amount<br>(58.00<br>Lines/Accounting                                 | Accounting: Ac<br>Amount: 15<br>Ship To: Pt<br>Description: Sa                                | xcount allocation by<br>59.00<br>IRCHASING                                                    | g total re     | equisition amount. Edit Master<br>Notes<br>Attachments | Subn<br>App<br>Save<br>Enist<br>Ba                                                                 |
| Account<br>DEE087<br>LUISITI<br>LIISITIO<br>Bata<br>quisitio<br>Bata<br>guisitio<br>I<br>LIISITIO<br>Bata<br>satistion                                                                                                    | ion<br>aster<br>Det<br>on M<br>ch N<br>Fisca<br>V<br>on A                  | n De<br>a De<br>r Info<br>ail Li<br>Maste<br>lumbe<br>Grou<br>al Yea<br>Vendo<br>Accourt                                                                                                    | tail L<br>rmation<br>nes/Ac<br>r Inform<br>r: 04<br>p: (087<br>rr: 2019<br>p: (087<br>rr: 2019<br>sou<br>PO E<br>Sou<br>unts<br>ting                                                                                                    | ines/<br>count<br>mation<br>02274<br>7) Pure<br>9 - 203<br>00/ATI<br>30X 99<br>TH JO              | Account<br>isition Detail<br>ing<br>11<br>thasing<br>20<br>VE PRINT C<br>5011<br>RDAN UT 84          | Amount<br>58.00<br>ing<br>Lines/Accounting<br>CONSULTING LLC<br>4095 | Accounting: Ac<br>Amount: 15<br>Ship To: PL<br>Description: Sa                                | count allocation by<br>59.00<br>JRCHASING<br>ample Requisition                                | y total re     | equisition amount. Edit Master<br>Notes<br>Attachments | Subn<br>App<br>Save<br>Finist<br>Bz                                                                |
| Account<br>DE 087<br>UISITI<br>tion Ma<br>ition Ma<br>isition Bata<br>guisitio<br>guisitio<br>uisition<br>isition<br>nt Num                                                                                                    | ion<br>aster<br>Det:<br>on N<br>ch N<br>on N<br>Fisca<br>on A              | nbel<br>e 2590<br>r Info<br>ail Liu<br>Maste<br>Jumbe<br>Grou<br>al Yea<br>Vendo                                                                                                    | tail L<br>rmation<br>nes/Ac<br>r Inforn<br>r: 04<br>r: 0000<br>p: (087<br>r: 2014<br>p: (087<br>sou<br>voi<br>sou<br>unts<br>ting                                                                                                    | ines/<br>i   Requ<br>ccount<br>mation<br>02274<br>7) Pure<br>9 - 202<br>00VATI<br>80X 92<br>TH JO | Account<br>isition Detail<br>ing<br>1<br>1<br>thasing<br>20<br>VE PRINT C<br>5011<br>RDAN UT 84      | Amount<br>(58.00<br>Lines/Accounting                                 | Accounting: Ac<br>Amount: 15<br>Ship To: PL<br>Description: Sa<br>Account Amount<br>\$15°- rb | ccount allocation by<br>59.00<br>IRCHASING<br>ample Requisition                               | y total re     | equisition amount. Edit Master<br>Attachments          | Subn<br>App<br>Save<br>Einist<br>Bz                                                                |
| Jisiti<br>Jisiti<br>uisitio<br>guisitio<br>sition<br>nt Numi<br>197 98                                                                                                    | ion<br>Jon W<br>ch N<br>on N<br>Fisca<br>V<br>on A                         | nbei<br>e 2590<br>r Info<br>ail Lin<br>Maste<br>lumbe<br>Grou<br>al Yea<br>Vendo<br>Vendo                                                                                                    | tail L<br>mation<br>nes/Ac<br>r Inforn<br>r: 04<br>r: 0000<br>p: (087<br>r: 2019<br>p: (087<br>r: 2019<br>p: (087<br>r: 2019<br>p: (087<br>sou<br>p: ting                                                                                                    | ines/<br>count<br>mation<br>02274<br>7) Purc<br>9 - 20:<br>00VATI<br>30X 95<br>TH JO              | Account<br>ing<br>1<br>11<br>chasing<br>20<br>VE PRINT C<br>5011<br>RDAN UT 84                       | Amount<br>58.00<br>ing<br>Lines/Accounting<br>CONSULTING LLC<br>4095 | Accounting: Ac<br>Amount: 15<br>Ship To: PL<br>Description: Sa<br>Account Amount<br>\$159:00  | ecount allocation by<br>59.00<br>JRCHASING<br>ample Requisition<br>Account Percent<br>100.00% | y total re     | equisition amount. Edit Master<br>Notes<br>Attachments | Subn<br>App<br>Einist<br>Ba<br>Update<br>Account<br>Distrib                                        |
| Account<br>DE 087<br>LUISITI<br>tion Ma<br>ition Ma<br>ition Ma<br>Bata<br>quisitio<br>guisitio<br>sition<br>at Numi<br>127 98                                                                                                    | ion<br>aster<br>Det<br>on N<br>ch N<br>on N<br>Fisca<br>v<br>on A<br>son A | nbel<br>o 2590<br>r Info<br>ail Lin<br>Maste<br>Jumbe<br>Grou<br>al Yea<br>Vendo<br>Accourt                                                                                                    | tail L<br>rmation<br>nes/Ac<br>r Inform<br>r: 04<br>r: 0000<br>p: (087<br>r: 1NN<br>PO E<br>SOU<br>Ints<br>ting                                                                                                    | ines/<br>count<br>mation<br>02274<br>7) Pure<br>9 - 202<br>9 - 202<br>00471<br>30X 95<br>TH JO    | Account<br>isition Detail<br>ing<br>1<br>11<br>chasing<br>20<br>VE PRINT C<br>0011<br>RDAN UT 84     | Amount<br>(58.00<br>Lines/Accounting                                 | Accounting: Ac<br>Amount: 15<br>Ship To: PL<br>Description: Sa<br>Account Amount<br>\$159.00  | ccount allocation by<br>59.00<br>JRCHASING<br>Imple Requisition                               | y total re     | equisition amount. Edit Master<br>Notes<br>Attachments | Subn<br>App<br>Einist<br>Ba<br>Update<br>Account<br>Distrib<br>View<br>Requisition<br>Detail Lines |

To Add Notes:

Click the Notes button above the Attachments button

### Click Add

| R Notes - WF\PU\MR\RE\NO - 9271 - 05.20.02.00.06 - Google Chience  |                              |            |          | —  |             | $\times$ |
|--------------------------------------------------------------------|------------------------------|------------|----------|----|-------------|----------|
| skyfin.jordan.k12.ut.us/scripts/wsisa.dll/WService=wsFin/foreqnote | 001.w?MenelDOverride=9271&is | Popup=true |          |    |             |          |
| Notes                                                              |                              |            |          | 10 | ) 🕤 📅       | ?        |
| Requisition Notes                                                  |                              |            |          |    |             |          |
| Views: General ▼ Filters: *Skyward Default ▼                       |                              |            | <b>T</b> | 2  | <u>A</u> dd |          |
| Enter Date  Enter Time Category Note                               | Entered By                   | Р          |          |    | Back        | k        |
| There are no records to display; check your filter settings.       |                              |            |          |    |             |          |
|                                                                    |                              |            |          |    |             |          |
|                                                                    |                              |            |          |    |             |          |
|                                                                    |                              |            |          |    |             |          |
|                                                                    |                              |            |          |    |             |          |
|                                                                    |                              |            |          |    |             |          |
|                                                                    |                              |            |          |    |             |          |
|                                                                    |                              |            |          |    |             |          |
|                                                                    |                              |            |          |    |             |          |
|                                                                    |                              |            |          |    |             |          |
|                                                                    |                              |            |          |    | -           |          |
| 4<br>20 ▼ 0 records displayed                                      |                              |            |          | +  |             |          |
|                                                                    |                              |            |          |    |             |          |
|                                                                    |                              |            |          |    |             |          |

### This screen will come up:

Here you will pick the Note Category, which is usually just the \*\*\*Notes\*\*\* category but you can choose from the list below:

| lotes               |                                                       |               |
|---------------------|-------------------------------------------------------|---------------|
| Add/Edit Note fo    | or Requisition: 0000227627                            | Save          |
| * Note Category:    |                                                       | Ba <u>c</u> k |
| Entered Date:       | 05/18/2020                                            |               |
| Entered Time:       | 10:05 AM                                              |               |
| Entered By:         | WISHART, KRIS NOELLE                                  |               |
| * Note:             |                                                       |               |
|                     |                                                       |               |
|                     |                                                       |               |
|                     | //                                                    |               |
| Protected (Rea      | d only to all users except the user that entered it.) |               |
| sterisk (*) denote: | s a required field                                    |               |

### These are the Note Categories:

| il I | Notes - WF\PU\MR\RE\NO - 9271 - 05.20.02.00.06 - Google Chrome        |                | —        |             | × |
|------|-----------------------------------------------------------------------|----------------|----------|-------------|---|
| D MA | skyfin.jordan.k12.ut.us/scripts/wsisa.dll/WService=wsFin/foreqnote002 | 2.w?isPopup=tr | ue       |             |   |
|      | Notes                                                                 |                | 1        | 1           | ? |
| In.k | Note Categories                                                       |                |          |             |   |
|      | Views: General  Filters: *Skyward Default                             | 7 🔟 🖲          | ) 💩      | Select      |   |
| e f  | Description A                                                         | Source         |          | <u>A</u> dd |   |
| orv: | *** Note***                                                           | PON            | <b>^</b> | Edit        | 5 |
| to   | *Teacher App                                                          | PON            |          |             |   |
| ie.  | 3 quotes                                                              | PON            |          | Delete      |   |
| ne:  | 9th Grade Reading books                                               | PON            |          | Back        |   |
| By:  | All Notes                                                             | PON            |          | Daon        |   |
| te:  | Attachment being sent in district mail                                | PON            |          |             |   |
|      | Bid Number Information                                                | PON            |          |             |   |
|      | books                                                                 | PON            |          |             |   |
|      | Closed Purchase Order                                                 | PON            |          |             |   |
| Dot  | Construction                                                          | PON            |          |             |   |
| Rea  | CSIP                                                                  | PON            |          |             |   |
| ote  | Delivery                                                              | PON            |          |             |   |
|      | Delivery Instructions                                                 | PON            |          |             |   |
|      | Dorothy, thank you for getting bids on this order.                    | PON            |          |             |   |
|      | Emergency                                                             | PON            |          |             |   |
|      | Finding needed                                                        | PON            |          |             |   |
|      | Ilene                                                                 | PON            |          |             |   |
|      | Items that Do Not Require Procurement                                 | PON            |          |             |   |
|      | Media Coor.                                                           | PON            |          |             |   |
|      | Note                                                                  | PON            |          |             |   |
|      |                                                                       |                |          |             |   |
|      |                                                                       |                |          |             |   |
|      |                                                                       |                |          |             |   |

### These notes are special instructions you need to get to the buyer.

| Notes                     |                                                    |
|---------------------------|----------------------------------------------------|
| Add/Edit Note for Re      | equisition: 0000227627                             |
| * Note Category: ***      | Note*** Back                                       |
| Entered Date: 05/1        | 18/2020                                            |
| Entered Time: 10:0        | 05 AM                                              |
| Entered By: WIS           | SHART, KRIS NOELLE                                 |
| * Note: Plea              | ise make sure the product is OEM                   |
| Protected (Read on        | nly to all users except the user that entered it.) |
| Asterisk (*) denotes a re | equired field                                      |
| After you type            | e in the Notes then click Save:                    |

### \*\*Before you submit for approval make sure all quotes or documents are attached\*\*

<u>Attachments</u> are for quotes, not just the selected Vendor Quote but all your quotes for the buyers to review.

### You add attachments by first clicking on the Attachments button.

| quisition Master Information   Requisition Detail Lines/Acc               | counting                    |                       |                         |                                       |                   |
|---------------------------------------------------------------------------|-----------------------------|-----------------------|-------------------------|---------------------------------------|-------------------|
| quisition Detail Lines/Accounting                                         |                             |                       |                         |                                       |                   |
| Requisition Master Information                                            |                             |                       |                         |                                       | Submi<br>Appre    |
| Batch Number: 04                                                          |                             |                       |                         |                                       | Save              |
| Requisition Number: 0000227411                                            | Accounting: Acc             | ount allocation by to | tal requisition amount. | Edit Master                           | Einish            |
| Group: (087) Purchasing                                                   | Amount: 159                 | 0.00                  |                         | Notes                                 | Bac               |
| Fiscal Year: 2019 - 2020                                                  | Ship To: PU                 | RCHASING              |                         | Attachments                           |                   |
| Vendor: INNOVATIVE PRINT CONSULT<br>PO BOX 95011<br>SOUTH JORDAN UT 84095 | TNG LLC<br>Description: Sar | nple Requisition      |                         |                                       |                   |
| Requisition Accounts                                                      |                             |                       |                         |                                       |                   |
| equisition Accounting                                                     |                             |                       |                         | ۹ 🖳                                   | Update<br>Account |
| ccount Number 👗                                                           | Account Amount              | Account Percent       |                         |                                       | Distrib           |
| 0 E 087 9850 2590 610                                                     | \$159.00                    | 100.00%               |                         | · · · · · · · · · · · · · · · · · · · |                   |

This is the screen that will come up:

### Click on the Add File.

| Attachments - WF\PU\MR\RE\AT - 10734 - 05.20.02.00.06 - Google | Chrome                              |                            | -               | - 🗆       | X        |
|----------------------------------------------------------------|-------------------------------------|----------------------------|-----------------|-----------|----------|
| skyfin.jordan.k12.ut.us/scripts/wsisa.dll/WService=wsFin       | /fattmview001. <del>w?</del> MenulE | Override=10734&isPopup=tru | ie              |           |          |
| Attachments                                                    |                                     |                            |                 |           |          |
| Requisition Attachments                                        |                                     |                            |                 |           |          |
| Available Attachments for Req Number 0000227627                |                                     |                            | 🖻 💩             | View      | nt       |
| Type  Description                                              | Entered By                          | Entered Date Entered       | Tim File Size O | Allachine |          |
| There are no records to display; check your filter settings.   |                                     |                            |                 | Add File  | <u>,</u> |
|                                                                |                                     |                            |                 | Add Lini  | k        |
|                                                                |                                     |                            |                 | Edit      |          |
|                                                                |                                     |                            |                 | Delete    |          |
|                                                                |                                     |                            |                 | Back      |          |
|                                                                |                                     |                            |                 |           | _        |
|                                                                |                                     |                            |                 |           |          |
|                                                                |                                     |                            |                 |           |          |
|                                                                |                                     |                            |                 |           |          |
|                                                                |                                     |                            |                 |           |          |
|                                                                |                                     |                            |                 |           |          |
|                                                                |                                     |                            | _               |           |          |
| 4                                                              |                                     |                            | • •             |           |          |
| 0 records displayed                                            |                                     |                            |                 |           |          |
|                                                                |                                     |                            |                 |           | -        |

This is the screen it will bring up.

Type: There are only two choices Attachment or pdf. Choose Attachment.

| <ul> <li>skyfinjordan.k12.ut.us/scripts/wsisa.dll/WService=wsFin/fattmview003.w?isPop</li> </ul>                                       | pup=true     | ~ |
|----------------------------------------------------------------------------------------------------|--------------|---|
| Add Requisition Attachment for Req Number 0000227627                                                                                   | Save<br>Back | ? |
| * Attached File: Choose File No file chosen Email to Vendor with Purchase Order Asterisk (*) denotes a required field ecords displayed | •            |   |

### **Description:** Put in a brief summary of the attachment.

| quisition Attachments                                        |                            | 📷 🛍 🖶 🤅 |
|--------------------------------------------------------------|----------------------------|---------|
| dd Requisition Attachment for Req N                          | lumber 0000227627          | Save    |
| * Type: Attachments                                          | ▼ PO                       | Back    |
| Entered Date: 05/18/2020                                     |                            |         |
| Entered Time: 10:17 AM                                       |                            |         |
| Entered By: KRIS NOELLE WISHA                                | RT                         |         |
| Description: (3) Quotes                                      |                            |         |
| * Attached File: Choose File No file<br>Email to Vendor with | chosen<br>h Purchase Order |         |
| erisk (*) denotes a required field                           |                            |         |

**Attached File:** Click on this button to link to your computer where you can pick the files you want to attach.

**Email to Vendor with Purchase Order:** The buyer will make sure the right file is attached to the Purchase Order.

| Then Click Save.                                     |             |
|------------------------------------------------------|-------------|
| Requisition Attachments                              | 🙋 🖞 🦷 ?     |
| Add Requisition Attachment for Req Number 0000227627 | <u>Save</u> |
| * Type: Attachments PO                               | Back        |
| Entered Date: 05/18/2020                             |             |
| Entered Time: 10:17 AM                               |             |
| Entered By: KRIS NOELLE WISHART                      |             |
| Description: (3) Quotes                              |             |
| * Attached File: Choose File 2018 - 2019 Toners.xlsx |             |
| Email to Vendor with Purchase Order                  |             |
| Asterisk (*) denotes a required field                | _           |

### This is what it will look like after you have saved it.

• skyin.jordan.k12.ut.us/scripts/wsisa.dii/wbervice=wshin/iatumviewoo1.wnwienut/bovernde=10/b4ddsPopup=true

| Attachments                                     |                                                               |                     |            |          |           |          |  |  |
|-------------------------------------------------|---------------------------------------------------------------|---------------------|------------|----------|-----------|----------|--|--|
| <b>Requisition Atta</b>                         | achments                                                      |                     |            |          |           |          |  |  |
| Available Attachments for Req Number 0000227627 |                                                               |                     |            |          |           |          |  |  |
| Туре 🔺                                          | pe  Description Entered By Entered Date Entered Tim File Size |                     |            |          |           |          |  |  |
| Attachments                                     | (3) Quotes                                                    | KRIS NOELLE WISHART | 05/18/2020 | 10:23 AM | 11 KB 2 🗠 | Add File |  |  |
|                                                 |                                                               |                     |            |          |           | Add Link |  |  |
|                                                 |                                                               |                     |            |          |           | Edit     |  |  |
|                                                 |                                                               |                     |            |          |           | Delete   |  |  |
|                                                 |                                                               |                     |            |          |           | Back     |  |  |
|                                                 |                                                               |                     |            |          |           |          |  |  |
|                                                 |                                                               |                     |            |          |           |          |  |  |
|                                                 |                                                               |                     |            |          |           |          |  |  |
|                                                 |                                                               |                     |            |          |           |          |  |  |
|                                                 |                                                               |                     |            |          |           |          |  |  |
|                                                 |                                                               |                     |            |          |           |          |  |  |
|                                                 |                                                               |                     |            |          |           |          |  |  |
|                                                 |                                                               |                     |            |          |           |          |  |  |
| Click the E                                     | Back button.                                                  |                     |            |          |           |          |  |  |

#### Submit **Requisition Master Information** For Batch 14 Number: Approval Save and Requisition Number: 0000227627 Accounting: Account allocation by total requisition amount. Edit Master Finish Later Group: (087) Purchasing Amount: 73,00 \*\*Notes Ship To: PURCHASING Fiscal 2019 - 2020 Year: \*\*Attachmen Vendor: INNOVATIVE PRINT CONSULTING LLC PO BOX 95011 Description: Sample Requisition SOUTH JORDAN UT 84095 **Requisition Detail Line Items** Views: General • Filters: \*Skyward Default • Add 1 B Y % Disc Total Cost Code Edit Quantity U of M Line A Catalog Code Unit Cost Description Toner for Brother Super G3 Laser 68.00000 68.00 Delete Fax - Model 4750e Mass This item needs to be OEM and 110 0 0.00000 0.00 Add not remanufactured. Detail 120 1 EA 5.00 0 Shipping cost 5.00000 View Requisition Accounts

Now you can click the Submit for Approval button.

You have completed the Purchase Requisition process. Please remember to never print your Requisition when it has been approved and is sitting in **Batch** status.

| PO Number 🔺 | Req Number | Vendor Name              | ( | Status | Description                                                      | Amount   | Bat<br>Nu |
|-------------|------------|--------------------------|---|--------|------------------------------------------------------------------|----------|-----------|
| 0752000421  | 0000227497 | CONSERVE A WATT LIGHTING |   | Batch  | Fort Herriman Middle-lights                                      | 640.20   | 07        |
| 0752000424  | 0000227515 | CONSERVE A WATT LIGHTING |   | Batch  | Eastlake Elem-lights                                             | 1,846.40 | 08        |
| 0762000342  | 0000227686 | CMT ENGINEERING          |   | Batch  | Testing and special inspections for Jordan Ridge<br>Elem Remodel | 5,000.00 | 18        |
| 0772003372  | 0000227669 | CINTAS #180 UNIFORMS     |   | Batch  | Transportation Uniforms and Rugs                                 | 202.06   | 18        |

# Please remember you can always call Purchasing if you have any questions (801) 567-8710